# Aggiorna ISE con il metodo di aggiornamento completo

# Sommario

| Introduzione                                                                                                |
|----------------------------------------------------------------------------------------------------|
| Prerequisiti                                                                                                |
| Requisiti                                                                                                   |
| Componenti usati                                                                                            |
| Premesse                                                                                                    |
| Percorsi supportati                                                                                         |
| Confronto tra l'aggiornamento completo e il metodo di aggiornamento diviso                                  |
| Sequenza di aggiornamento del nodo con metodo di aggiornamento suddiviso in una distribuzione distribuita   |
| Sequenza di aggiornamento dei nodi con il metodo di aggiornamento completo in una distribuzione distribuita |
| Vantaggi dell'aggiornamento completo rispetto al metodo di aggiornamento suddiviso                          |
| Flusso di aggiornamento completo                                                                            |
| Aggiorna interfaccia utente                                                                                 |
| Pagina iniziale                                                                                             |
| Elenco di controllo                                                                                         |
| Preparazione aggiornamento                                                                                  |
| Aggiorna gestione temporanea                                                                                |
| Aggiorna nodi                                                                                               |
| Riepilogo                                                                                                   |
| Controlli integrità                                                                                         |
| Task successivi all'aggiornamento                                                                           |
| Problemi e rimedi                                                                                           |

# Introduzione

Questo documento descrive come aggiornare un'implementazione ISE esistente dalla versione 2.7 alla 3.1 utilizzando il metodo di aggiornamento completo.

# Prerequisiti

Requisiti

Cisco raccomanda la conoscenza dei seguenti argomenti:

- Identity Services Engine (ISE)
- Comprensione della terminologia utilizzata per descrivere i diversi tipi di implementazioni ISE

#### Componenti usati

Le informazioni fornite in questo documento si basano sulle seguenti versioni software e hardware:

- ISE, release 2.7, patch 4
- ISE, release 3.1

Le informazioni discusse in questo documento fanno riferimento a dispositivi usati in uno specifico ambiente di emulazione. Su tutti i dispositivi menzionati nel documento la configurazione è stata ripristinata ai valori predefiniti. Se la rete è operativa, valutare attentamente eventuali conseguenze derivanti dall'uso dei comandi.

Nota: la procedura è simile o identica ad altre versioni ISE. A meno che non sia specificato diversamente, questi passaggi possono essere utilizzati nella versione 2.6 per aggiornare la versione 3.1 e le versioni software ISE.

## Premesse

Viene inoltre descritto come utilizzare la funzionalità Verifiche stato per rilevare e risolvere eventuali problemi di distribuzione. Il metodo di aggiornamento precedente è ora denominato Split Upgrade ed è disponibile come opzione alternativa se non si preferisce il metodo di aggiornamento completo.

# Percorsi supportati

L'aggiornamento completo ad ISE 3.1 è supportato da

- ISE 2.6 patch 10 e versioni successive
- ISE 2.7 patch 4 e versioni successive
- ISE 3.0 patch 3 e versioni successive

L'aggiornamento split ad ISE 3.1 è supportato da ISE 2.6 e versioni successive, con o senza patch.

# Confronto tra l'aggiornamento completo e il metodo di aggiornamento diviso

Sequenza di aggiornamento del nodo con metodo di aggiornamento suddiviso in una distribuzione distribuita

Richiede almeno 5 passaggi per una distribuzione completamente distribuita per eseguire l'aggiornamento alla versione più recente.

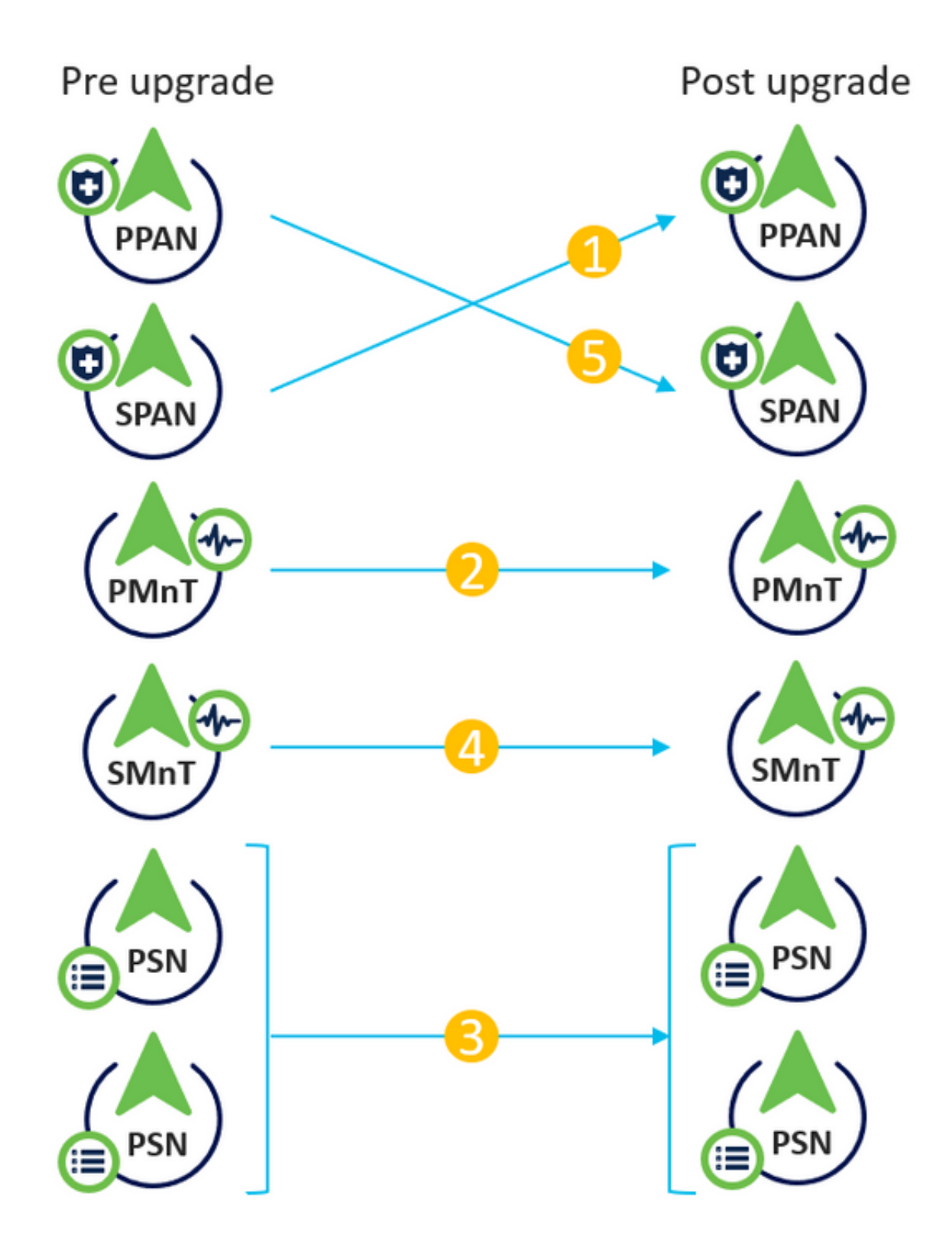

Considerando circa 240 minuti per ciascuna fase, il processo di aggiornamento totale qui richiederebbe 240\*5 minuti = 20 ore.

Sequenza di aggiornamento dei nodi con il metodo di aggiornamento completo in una distribuzione distribuita

Sono necessari solo due passaggi per l'aggiornamento alla versione più recente di una distribuzione completa.

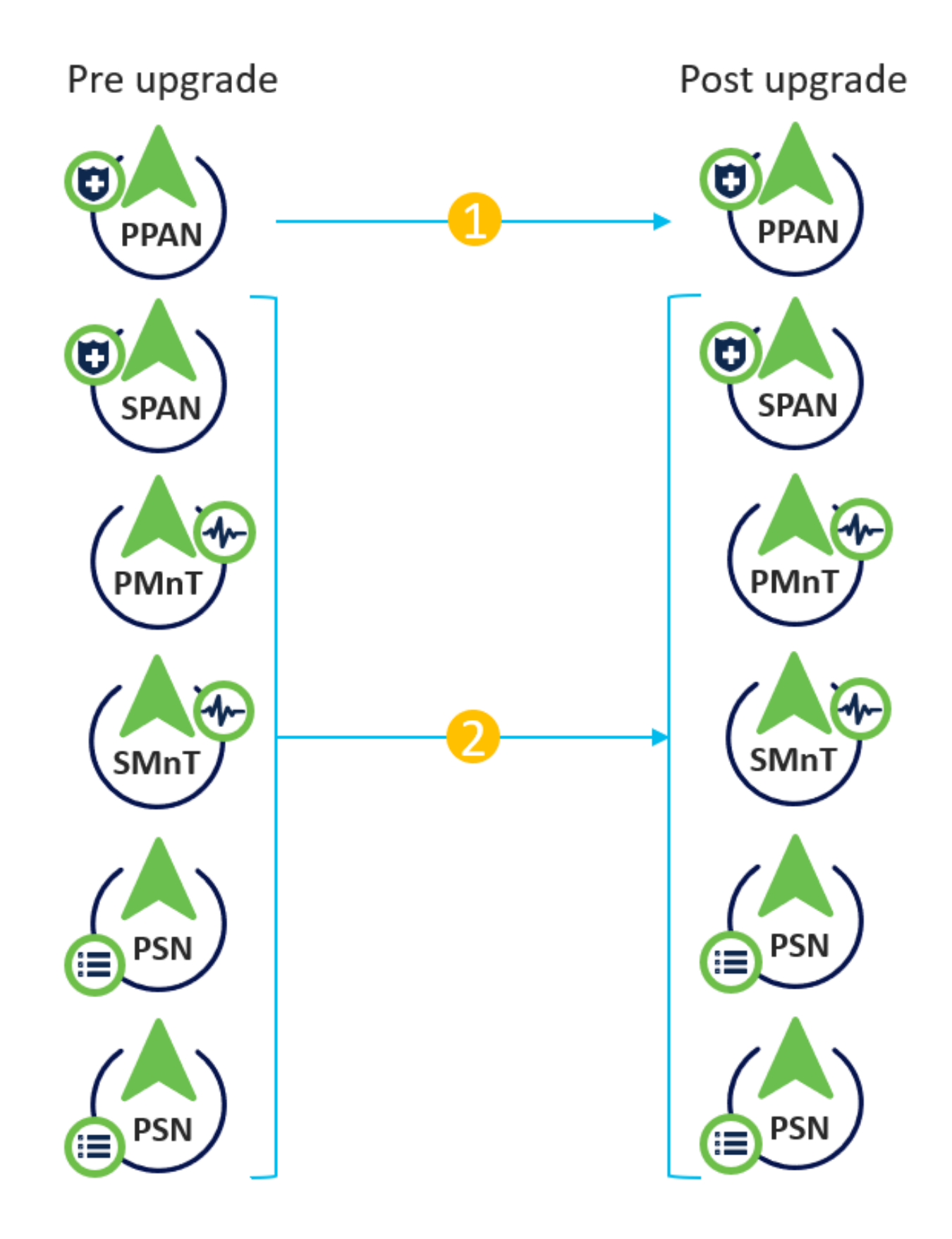

Anche in questo caso, considerando circa 240 minuti per ciascuna fase, il processo di aggiornamento totale è ora ridotto a 240\*2 minuti = 8 ore.

Vantaggi dell'aggiornamento completo rispetto al metodo di aggiornamento suddiviso

- Il metodo di aggiornamento completo richiede meno tempo per l'attività complessiva in quanto i nodi vengono aggiornati in parallelo, mentre il metodo di aggiornamento diviso deve essere pianificato correttamente con una durata maggiore della finestra di manutenzione.
- Il metodo di aggiornamento completo non presenta problemi in termini di sequenza di aggiornamento, poiché prevede solo 2 passaggi. Il metodo Split Upgrade richiede che i nodi siano disposti in sequenza in modo appropriato prima di avviare il processo di aggiornamento.
- Il metodo Full Upgrade conserva i ruoli e le persone così come erano prima dell'aggiornamento. Il metodo Split Upgrade cambia i ruoli di amministratore primario e secondario nella versione aggiornata.
- I punti di errore sono stati ridotti nel metodo di aggiornamento completo eliminando la dipendenza dell'API dalle modifiche relative alla distribuzione durante il processo di aggiornamento.
- Il metodo Full Upgrade consente di tenere traccia dello stato di aggiornamento dal nodo di amministrazione secondario quando il nodo di amministrazione principale diventa inattivo per un aggiornamento. Ciò non è possibile nel metodo Split Upgrade.
- L'installazione delle patch dopo l'aggiornamento è automatizzata e viene fornita come opzione nel metodo di aggiornamento completo.

Attenzione: l'aggiornamento completo richiede un tempo di inattività completo perché tutti i PSN non sono disponibili per l'aggiornamento contemporaneamente. Verificare che l'attività sia pianificata durante un intervento di manutenzione pianificato.

# Flusso di aggiornamento completo

Questo documento illustra il flusso di aggiornamento di una distribuzione a 4 nodi. Il processo complessivo rimane lo stesso per le distribuzioni a due nodi o a più nodi.

| -thate Identity Services Engine Home                                                                        | Context Visibility                        | ions  Policy  Administration                                          | Work Centers |                      | License Warning 🔺 🔍 🐵 ⊄                                |
|----------------------------------------------------------------------------------------------------|-------------------------------------------|-----------------------------------------------------------------------|--------------|----------------------|--------------------------------------------------------|
| System      Identity Management     Network Reso      Deployment     Licensing     Certificates     Logging | Device Portal Mana<br>Maintenance Upgrade | agement pxGrid Services + Feed Se<br>Health Checks + Backup & Restore | vice         | ings                 | Click here to do wireless setup Do not show this again |
| Deployment                                                                                                  | Deployment Nodes                          |                                                                       |              |                      | Selected 0   Total 4 🍓 😪                               |
| Ceployment                                                                                                  | 🖊 Edit 🔯 Register 🧑 S                     | Syncup 💆 Deregister                                                   |              |                      | Show All                                               |
| 💑 PAN Failover                                                                                              | Hostname                                  | <ul> <li>Personas</li> </ul>                                          | Role(s)      | Services             | Node Status                                            |
|                                                                                                    | Cisco-ise-1                               | Administration, Monitoring                                            | PRI(A), S    | EC(M) NONE           |                                                        |
|                                                                                                    | Cisco-ise-2                               | Administration, Monitoring                                            | SEC(A),      | PRI(M) NONE          | ≤                                                      |
|                                                                                                    | cisco-ise-3                               | Policy Service, pxGrid                                                |              | SESSION, PROFILER, D | EVICE ADMIN                                            |
|                                                                                                    |                                           |                                                                       |              |                      | _                                                      |
|                                                                                                    |                                           |                                                                       |              |                      |                                                        |
|                                                                                                    |                                           |                                                                       |              |                      |                                                        |

#### Aggiorna interfaccia utente

Passare a Amministrazione > Sistema > Aggiorna per avviare l'attività come mostrato nell'immagine.

| diale Iden | tity Services E                  | Engine Ho                        | ome ⊦Co       | ntext Visibility | <ul> <li>Operations</li> </ul> | Policy        | <ul> <li>Administration</li> </ul> | Work Centers |                              |
|------------|----------------------------------|----------------------------------|---------------|------------------|--------------------------------|---------------|------------------------------------|--------------|------------------------------|
| ▼ System   | <ul> <li>Identity Mar</li> </ul> | nagement 🕨 N                     | etwork Resour | ces Device P     | ortal Managen                  | nent pxGrid S | ervices Feed Ser                   | vice         | c NAC                        |
| Deploymen  | t Licensing                      | <ul> <li>Certificates</li> </ul> | Logging       | Maintenance      | Upgrade                        | Health Checks | Backup & Restore                   | Admin Access | <ul> <li>Settings</li> </ul> |

#### Upgrade Selection

Select the upgrade process you want to carry out:

Full upgrade is a multi-step process that enables a complete upgrade of your Cisco ISE Deployment. This will
upgrade all nodes in parallel so services will be down during the upgrade with this option. This is intended to
upgrade the deployment as quickly as possible.

2. Split upgrade is a multi-step process that enables the upgrade of your Cisco ISE Deployment while allowing services to remain available during the upgrade process for end-users and administrators. This may require changes to the network or load balancers to ensure there are available nodes to service authentications. Uptime is accomplished by upgrading nodes in batches and is the option to limit downtime while taking longer than full upgrade.

Before you begin an upgrade process, check that all your Cisco ISE software is stable by performing the required Health Checks.

Full Upgrade

O Split Upgrade

Nota: solo il metodo Split Upgrade è supportato su ISE 2.6 patch 9 e versioni successive, ISE 2.7 patch 3 e versioni successive e ISE 3.0 patch 2 e versioni successive. Per impostazione predefinita, per queste versioni viene visualizzata la finestra Dividi aggiornamento. Qui è possibile fare riferimento al processo di aggiornamento suddiviso. Selezionare il pulsante di opzione Aggiornamento completo e fare clic su Avvia aggiornamento.

Start Upgrade

#### Pagina iniziale

| Identity Services Engine         Home         Context Visibility         Operations         Policy           Work Centers                                  | License Warning 🔺 🔍 🐵 🔿 🌣                                        |
|----------------------------------------------------------------------------------------------------|------------------------------------------------------------------|
| System Identity Management Network Resources Device Portal Management pxGrid Services Feed Service Threat Centric NAC                                      | Click here to do wireless setup Do not show this again. $\times$ |
| Deployment Licensing Certificates Logging Maintenance Upgrade Health Checks Backup & Restore Admin Access Settings                                         |                                                                  |
| Upgrade                                                                                                    |                                                                  |
| ★ Welcome 2 Checklist 3 Prepare to Upgrade 4 Upgrade Staging 5 Upgrade Nodes 6 Summary                                                                     | 🕞 Exit Wizard                                                    |
|                                                                                                    |                                                                  |
| Welcome                                                                                                    |                                                                  |
| Welcome to Cisco ISE Upgrade.<br>This workflow will help you upgrade your Cisco ISE in an orderly<br>manner. Click Next to start upgrading your Cisco ISE. |                                                                  |
|                                                                                                    | Next                                                             |

Nella procedura guidata della pagina di benvenuto, fare clic su Avanti per continuare.

#### Elenco di controllo

Esaminare l'elenco di controllo e assicurarsi di completare le attività prima di procedere.

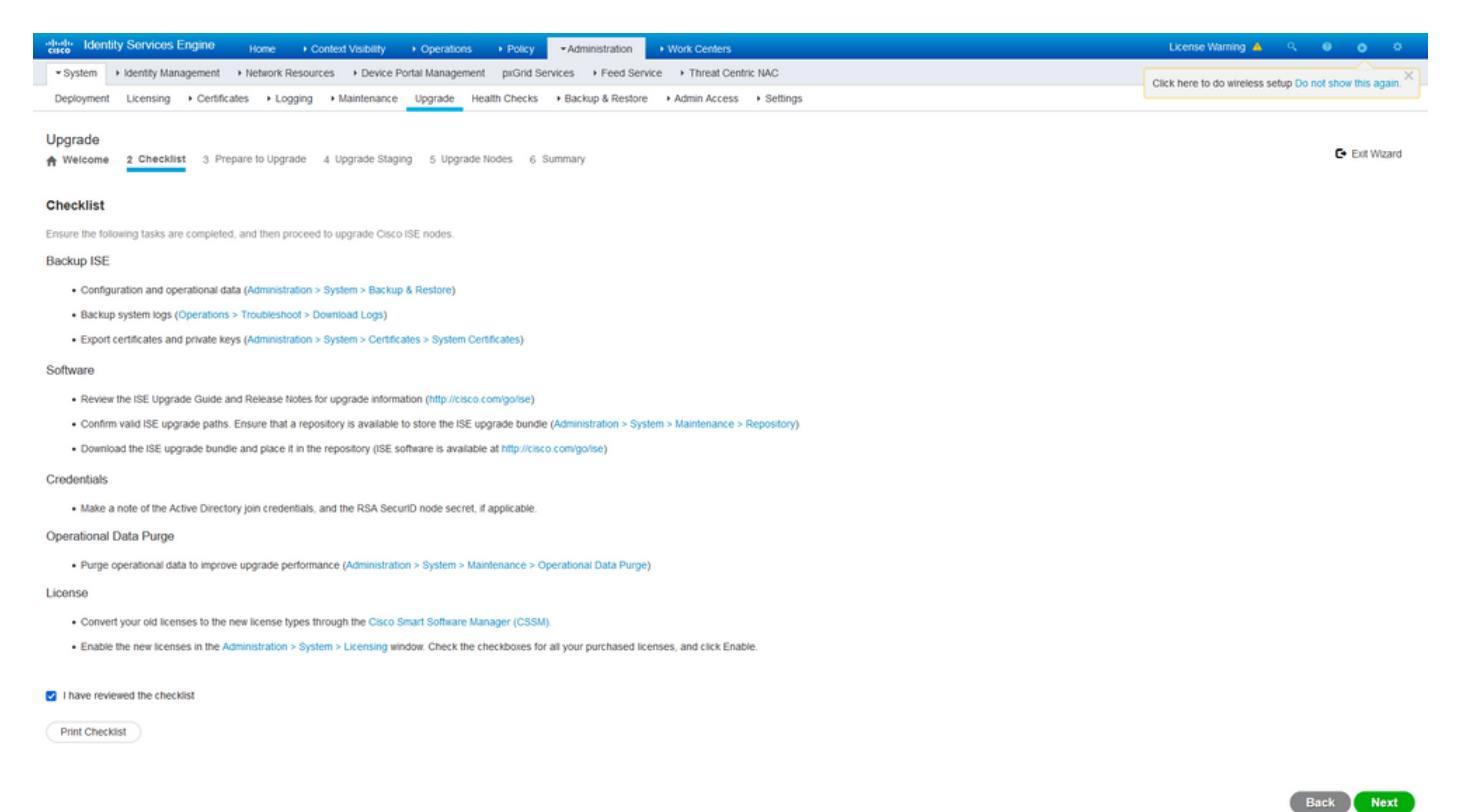

Selezionare la casella di controllo che indica che l'elenco di controllo è stato rivisto e fare clic su Avanti.

#### Preparazione aggiornamento

Un controllo preliminare viene eseguito sull'intera distribuzione prima dell'aggiornamento e i risultati vengono visualizzati in questa pagina. A parte i controlli, in questa fase il bundle di aggiornamento viene scaricato su tutti i nodi, l'aggiornamento dei dati offline (ODU) viene eseguito sul nodo di amministrazione secondario (in modo analogo alla simulazione dello strumento di preparazione all'aggiornamento (URT, Upgrade Readiness Tool) del metodo Split Upgrade) e, infine, visualizza anche la stima del tempo per l'attività.

Il bundle di aggiornamento deve essere scaricato dalla pagina di download del software Cisco.

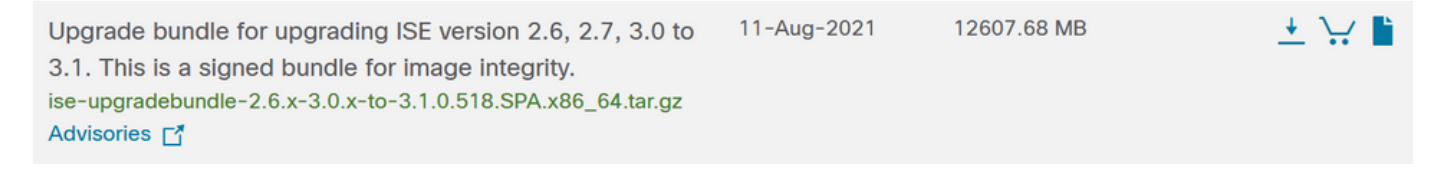

Per eseguire il controllo pre-aggiornamento, selezionare il nome del repository in cui è posizionato il bundle di aggiornamento. Selezionare il nome del file del bundle di aggiornamento dalla casella a discesa Bundle. Nota: il metodo Full Upgrade introduce anche l'installazione automatica delle patch dopo l'aggiornamento. Il file patch deve essere posizionato nello stesso repository insieme al bundle di aggiornamento e il nome del file patch può essere selezionato dall'elenco a discesa se si desidera l'installazione automatica delle patch.

| dudu Identit                    | y Services Engine                                       | Home ► Conte                 | ext Visibility    | <ul> <li>Operations</li> </ul> | Policy    | <ul> <li>Administration</li> </ul> | <ul> <li>Work Centers</li> </ul> |                              |
|---------------------------------|---------------------------------------------------------|------------------------------|-------------------|--------------------------------|-----------|------------------------------------|----------------------------------|------------------------------|
| ▼ System                        | <ul> <li>Identity Management</li> </ul>                 | Network Resource             | s Device P        | ortal Management               | pxGrid Se | ervices + Feed Serv                | ice                              | ric NAC                      |
| Deployment                      | Licensing                                               | ates I Logging               | Maintenance       | Upgrade Heal                   | th Checks | Backup & Restore                   | Admin Access                     | <ul> <li>Settings</li> </ul> |
| Upgrade<br>A Welcome            | 2 Checklist 3 Prep                                      | pare to Upgrade 4            | Upgrade Stagin    | ig 5 Upgrade No                | odes 6 S  | ummary                             |                                  |                              |
| Prepare to                      | o Upgrade                                               |                              |                   |                                |           |                                    |                                  |                              |
| From the foll<br>patch file. Th | owing drop-down lists, ch<br>en, click Start Preparatio | oose the required repo<br>n. | sitory, upgrade : | software bundle, ar            | d         |                                    |                                  |                              |
| Repository*                     | Upgrade31                                               |                              | ~                 |                                |           |                                    |                                  |                              |
| Bundle*                         | ise-upgradebundle-2                                     | 2.6.x-3.0.x-to-3.1.0.518     | SPA.x{ ✓          |                                |           |                                    |                                  |                              |
| Patch                           | None                                                    |                              | ~                 |                                |           |                                    |                                  |                              |
| Start Prep                      | paration                                                |                              |                   |                                |           |                                    |                                  |                              |

Fare clic su Start Preparation (Avvia preparazione) per avviare l'esecuzione dei controlli preliminari. Tutti i controlli preliminari, ad eccezione del controllo Download bundle e Aggiornamento dati di configurazione, scadono automaticamente dopo 4 ore dall'avvio della convalida del sistema. L'aggiornamento dei dati di configurazione, che è solo l'ODU, scade dopo 12 ore.

| dect ident | ity Services Engine Huma + Conset/Yability + Operations + Pydry + Administration + Work Centers                                                                                                    | License Warning 📥 🤒 😐 😐 😐 |
|------------|----------------------------------------------------------------------------------------------------|---------------------------|
| • System   | toentry Management      + Naniosh Rassones      + Device Print Management profile Services      + Feed Service      + Threat Centro NAC                                                                                                    |                           |
| Deployment | t Lisensing + Certificates + Lipping + Maintenance Lipping - Hashiti Checks + Backup & Martin Access + Bettings                                                                                                    |                           |
|            |                                                                                                    |                           |
|            | A Denotes                                                                                                    |                           |
| mepoentory | - following a                                                                                                    |                           |
| ball       | automatikationalise 2 m 3 0 m 3 1 0 m 3 10 m 3 1 0 m 3 1 0 m 3 1 0 m 3 1 0 m 3 1 0 m 3 1 0 m 3 1 0 m 3 1 0 m 3 1 0 m 3 1 0 m 3 1 0 m 3 1 0 m 3 1 0 m 3 1 0 m 3 1 0 m 3 1 0 m 3 1 0 m 3 1 0 m 3 1 0 m 3 1 0 m 3 1 0 m 3 1 0 m 3 1 0 m 3 1 0 m 3 1 0 m 3 1 0 m 3 1 0 m 3 1 0 m 3 1 0 m 3 |                           |
|            |                                                                                                    |                           |
| Parch      | h v                                                                                                    |                           |
|            |                                                                                                    |                           |
| Dounica    | Af Report (Rutwit Failed Checks)                                                                                                    |                           |
|            |                                                                                                    |                           |
| Estimated  | Sime of Upgrade process. SAV 12min                                                                                                    |                           |
|            |                                                                                                    |                           |
| 0          | Repeating Valuation 4/4                                                                                                    |                           |
| T          |                                                                                                    |                           |
|            | Bundle Downlaad 4/4                                                                                                    |                           |
| Ť          |                                                                                                    |                           |
| 1          | Memory Check 44                                                                                                    |                           |
| ۲          |                                                                                                    |                           |
|            | PAN Palever Valdation U1                                                                                                    |                           |
| <u>و</u>   | v                                                                                                    |                           |
|            | Solutive Darks VI and Solution VI and Solution |                           |
|            | e 3                                                                                                    |                           |
|            | Confg Backup Deack 13                                                                                                    |                           |
| • • •      |                                                                                                    |                           |
|            | Confluencia Data Upprate str                                                                                                    |                           |
| •          |                                                                                                    |                           |
|            | Parton Road Park 41                                                                                                    |                           |
| Ó          |                                                                                                    |                           |
|            |                                                                                                    |                           |
| •          | And Annual Antipation 51                                                                                                    |                           |
| - 1        | Phil Research                                                                                                    |                           |
| . o        | Tura sustain steads. did                                                                                                    |                           |
| T.         |                                                                                                    |                           |
|            | Trust Store Centificate Valuation                                                                                                    |                           |
| T          |                                                                                                    |                           |
|            | Dystem Centroles validation 44                                                                                                    |                           |
| Ť          |                                                                                                    |                           |
|            | Das Space Check 40                                                                                                    |                           |
| Ť          |                                                                                                    |                           |
|            | NTP Restability and Time Source Check 44                                                                                                    |                           |
| ۲.         | v                                                                                                    |                           |
|            | Lasf Average Deck (H                                                                                                    |                           |
| ۲          | •                                                                                                    |                           |
|            | License taklarison 01                                                                                                    |                           |
|            |                                                                                                    |                           |
|            | Banices or Process Failures oli                                                                                                    |                           |
| •          |                                                                                                    |                           |
|            |                                                                                                    |                           |
|            |                                                                                                    | Eack Start Staging        |
|            |                                                                                                    |                           |

Nota: disabilitare l'impostazione di failover PAN prima dell'attività di aggiornamento. Se non viene eseguito manualmente, viene disattivato automaticamente una volta attivato l'aggiornamento.

Nota: ISE 3.0 e le versioni elencate richiedono l'uso di Smart Licensing. Non supporta le licenze tradizionali. Se le licenze Smart non sono abilitate o registrate prima dell'aggiornamento, ISE termina il periodo di valutazione delle licenze Smart per impostazione predefinita dopo l'aggiornamento. Link di riferimento per la migrazione delle licenze: Prodotti - ISE Licensing Migration Guide - Cisco. L'aggiornamento di ISE da 2. x a 3.x comporta la modifica del livello di licenza.

Attenzione: una volta attivato l'aggiornamento dei dati di configurazione, è necessario evitare tutti i tipi di modifiche alla configurazione di ISE. Eventuali modifiche apportate andranno perse dopo l'aggiornamento.

Se i controlli preliminari di uno dei componenti hanno esito negativo, vengono visualizzati in rosso o arancione in base alla criticità. Le carenze evidenziate in rosso devono essere obbligatoriamente corrette prima di procedere ulteriormente. Gli avvisi evidenziati in arancione non possono interrompere il processo di aggiornamento. È tuttavia consigliabile correggerli come procedura ottimale ed evitare di compromettere le funzionalità e le caratteristiche di installazione future.

Una volta corretti gli errori, fare clic su Avvia staging per continuare.

Aggiorna gestione temporanea

Durante la gestione temporanea dell'aggiornamento, il file di database aggiornato viene copiato in tutti i nodi della distribuzione e viene eseguito il backup dei file di configurazione in tutti i nodi della distribuzione.

Il file di dump è già presente nel nodo amministrativo secondario come parte dell'ODU. Pertanto, in questo passaggio il nodo di amministrazione secondario crea solo file di backup per il database CA NSS, le licenze Smart e la configurazione DHCP/DNS. Anche tutti gli altri nodi creano questi file, ma devono copiare il file di dump dal nodo di amministrazione secondario.

| <pre> • system • isentry Management • intervor Resources • Device Pottal Management priord Services • Freed Service • Arrenal Centro Nell  Per versione • Centrolites • Logging • Mantemark • Upgang • Mantemark • Upgang • Mantemark • Manna/Keess • Settings  Upgang  • Weicew • 2 Checklist • 3 Prepare to Upgrand • Upgrade Staging • Suppade Hodes • 6 Summark  Upgang Mantemark • Management • Mantemark • Upgang • Mantemark • Upgang • Mantemark • Upgang • Mantemark • Upgang • Mantemark • Manna/Keess • Settings  Upgang Mantemark • Keess • Mantemark • Mantemark • Upgang • Mantemark • Upgang • Mantemark • Manna/Keess • Settings  Upgang Mantemark • Keess • Mantemark • Mantemark • Upgang • Mantemark • Manna/Keess • Settings  Upgang Mantemark • Mantemark • Mantemark • Mantemark • Manna/Keess • Settings  Upgang Mantemark • Mantemark • Mantemark • Mantemark • Manna/Keess • Settings  Upgang Mantemark • Mantemark • Mantemark • Manna/Keess • Settings  Centrolite Mantemark • Mantemark • Mantema</pre>  | attese Identity Services Engine Home Context Vability Operations Policy Administration + Work Centers                                                                                                    | License Warning 🔺 | - Q | θ   | • •        |
|----------------------------------------------------------------------------------------------------|----------------------------------------------------------------------------------------------------|-------------------|-----|-----|------------|
| <pre>cptopmet Learning Continues Learning Continues Learning Continues Learning Continues Learning Continues Continues Continu</pre> | System + Identity Management + Network Resources + Device Portal Management pxGrid Service + Freed Service + Threat Centric NAC                                                                                          |                   |     |     |            |
| Upgrade       № textors       № pergrade backlist       № pergrade backlist       № perg                                                                                                    | Deployment Licensing                                                                                                    |                   |     |     |            |
| Upgrade Staging<br>The toprade bundle files are being transferred to all nodes in your ISE deployment,<br>the status of transfer for each node can be viewed below. You can continue to use<br>Circo ISE while the transfer is in progress.<br>Referent Plated Hodes                                                                                                    | Upgrade A Welcome 2 Checklist 3 Prepare to Upgrade Staging 5 Upgrade Nodes 6 Summary                                                                                                    |                   |     | G t | bit Wizard |
| The upgrade bundle files are being transferred to all nodes in your ISE deployment.<br>The status of transfer for each node can be viewed below. You can continue to use<br>Cisco ISE while the transfer is in progress.<br>Refresh Failed Nodes                                                                                                    | Upgrade Staging                                                                                                    |                   |     |     |            |
| Refersh Fated Hodes                                                                                                    | The upgrade bundle files are being transferred to all nodes in your ISE deployment,<br>the status of transfer for each node can be viewed below. You can continue to use<br>Cisco ISE while the transfer is in progress. |                   |     |     |            |
| Cisco-ise-1 gre Iselab local<br>Cisco-ise-2 gre Iselab local<br>Cisco-ise-3 gre Iselab local<br>Cisco-ise-4 gre Iselab local<br>O                                                                                                    |                                                                                                    |                   |     |     |            |
| cisco-ise-2 gre iselab local<br>cisco-ise-3 gre iselab local<br>cisco-ise-4 gre iselab local<br>o                                                                                                    | CISCO-ISE-1 gce iselab local                                                                                                    |                   |     |     |            |
| Cisco-ise-3 gre iselab local<br>Cisco-ise-4 gre iselab local                                                                                                    | CISCO-ISE-2 gce iselab local                                                                                                    |                   |     |     |            |
| Cisco-ise-4 gce iselab local                                                                                                    | CISCo-Ise-3 gce iselab local                                                                                                    |                   |     |     |            |
|                                                                                                    | Cisco-ise-4 gre iselab local                                                                                                    |                   |     |     |            |
| Dank                                                                                                    |                                                                                                    |                   |     | ank |            |

Fare clic su Avanti al termine della gestione temporanea per tutti i nodi.

#### Aggiorna nodi

Per avviare l'aggiornamento, fare clic su Start.

| dentity Services Engine                                                                                              | Home       Fontext Visibility                                                                       | ▸ Operations              | licy  - Administration   |
|----------------------------------------------------------------------------------------------------|----------------------------------------------------------------------------------------------------|---------------------------|--------------------------|
| ▼System → Identity Management                                                                                        | Network Resources     Device                                                                        | Portal Management px      | Grid Services Feed Servi |
| Deployment Licensing Certification                                                                                   | ates   Logging   Maintenance                                                                        | Upgrade Health Ch         | ecks Backup & Restore    |
| Upgrade<br>Melcome 2 Checklist 3 Prep                                                                                | pare to Upgrade   4 Upgrade Sta                                                                     | ging 5 Upgrade Node       | s 6 Summary              |
| Upgrading Nodes                                                                                                    |                                                                                                    |                           |                          |
| View the progress of the upgrade proc<br>Upgrade progress can be monitored fr<br>and from Primary PAN UI while Secon | cess on each Cisco ISE node.<br>rom Secondary PAN UI while Primary<br>dary PAN is getting upgraded. | / PAN is getting upgraded |                          |
| Estimated time of Upgrade process:                                                                                   | 5hr 12min                                                                                           |                           |                          |
| Start                                                                                                    |                                                                                                    |                           |                          |

Un messaggio popup conferma che l'aggiornamento è attivato e tutti i nodi sono visualizzati in una coda con lo stato di aggiornamento. Poiché l'aggiornamento viene avviato prima sul nodo di amministrazione principale, il sistema si disconnette da questo nodo e ora lo stato dell'aggiornamento può essere monitorato dalla GUI del nodo di amministrazione secondario. Per continuare a visualizzare lo stato, selezionare Amministrazione > Sistema > Aggiorna nella GUI del nodo di amministrazione secondario.

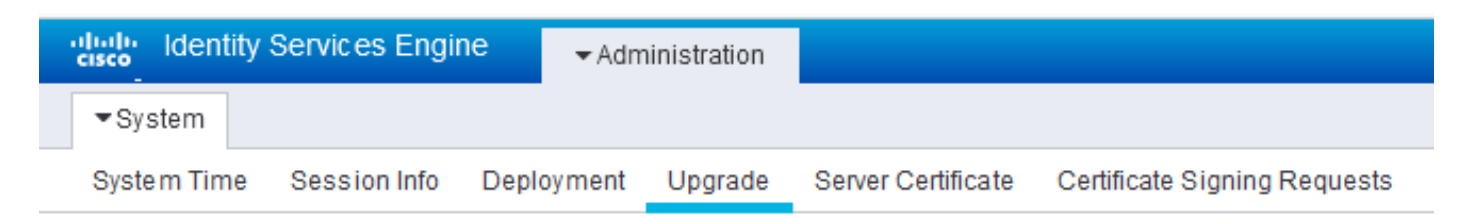

#### Upgrade

🛉 Upgrade Nodes

#### Upgrading Nodes

View the progress of the upgrade process on each Cisco ISE node.

Upgrade progress can be monitored from Secondary PAN UI while Primary PAN is getting upgraded and from Primary PAN UI while Secondary PAN is getting upgraded.

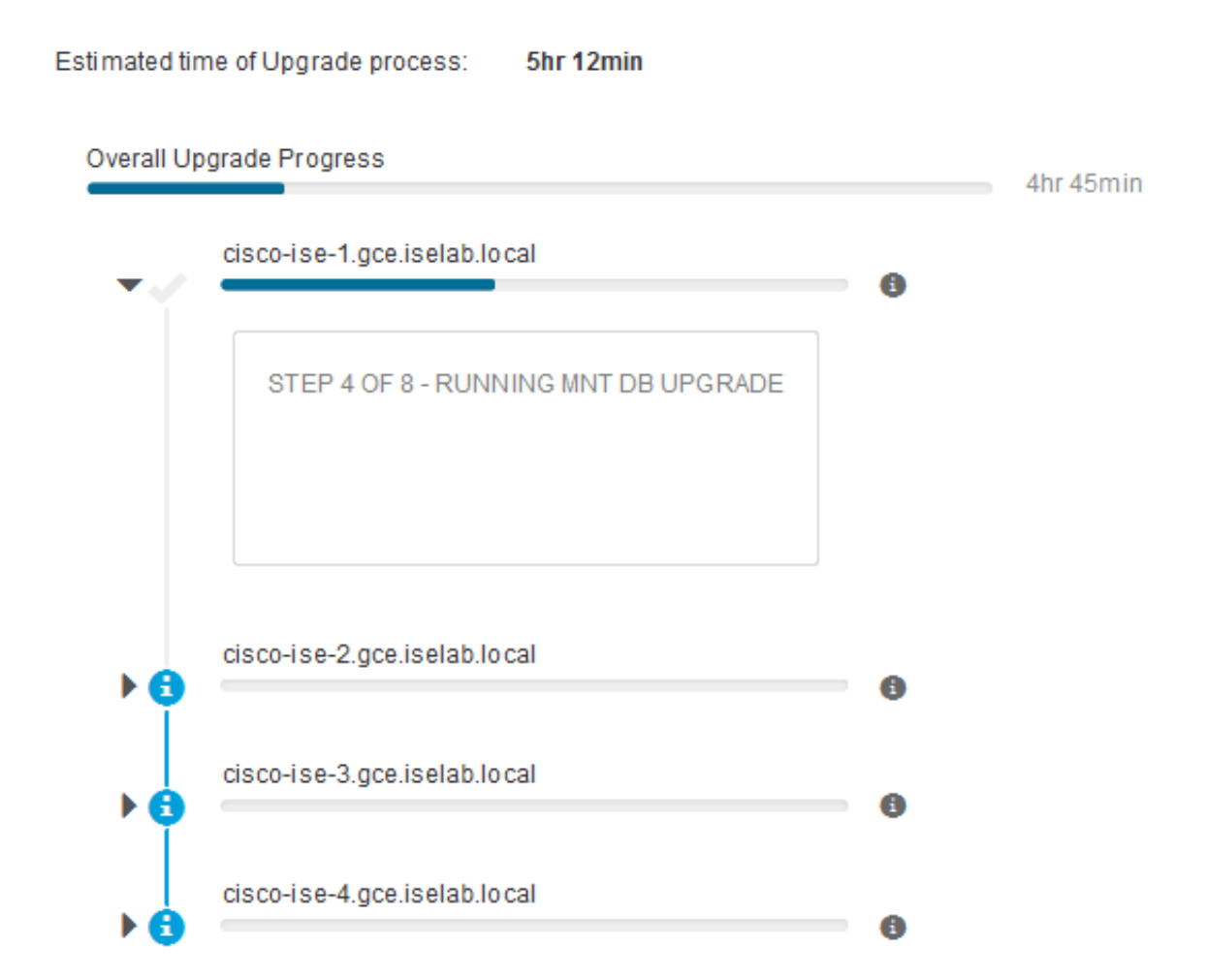

Una volta aggiornato il nodo di amministrazione principale e attivati i servizi, il sistema si disconnette dalla GUI del nodo di amministrazione secondario. Gli utenti possono ora tornare al monitoraggio dello stato dalla GUI del nodo di amministrazione principale mentre tutti gli altri nodi dell'installazione sono inattivi per l'aggiornamento contemporaneamente.

|                          |                       |         |                       |         |                 | Adr              | ninistration · Sy | stem     |
|--------------------------|-----------------------|---------|-----------------------|---------|-----------------|------------------|-------------------|----------|
| Deployment Licensi       | ng Certificates       | Logging | Maintenance           | Upgrade | Health Checks   | Backup & Restore | Admin Access      | Settings |
| ⊘ ——                     | ⊘                     |         | _⊘_                   |         | _ ⊘             | 5                |                   | - 6      |
| Welcome                  | Checklist             |         | Prepare to<br>Upgrade |         | Upgrade Staging | Upgrade Nodes    | 3                 | Summary  |
| Estimated time of Upgra  | de process: 5hr 12min | i.      |                       |         |                 |                  |                   |          |
| Overall Upgrade Progress |                       |         |                       |         | 2hr 34          | min              |                   |          |
| cisco-ise-1.gce.is       | ab.local              |         |                       |         |                 |                  |                   |          |
| cisco-ise-2.gce.is       | alab.local            |         |                       |         | 0               |                  |                   |          |
| ~ e —                    |                       |         |                       |         | 0               |                  |                   |          |
| STEP 2 OF 8 - V          | RIFY FILES IN BUNDLE  |         |                       |         |                 |                  |                   |          |
|                          |                       |         |                       |         |                 |                  |                   |          |
| alego-leo-2 aco le       | lab local             |         |                       |         |                 |                  |                   |          |
| <ul> <li></li></ul>      | 140.1004              |         |                       |         | 0               |                  |                   |          |
| STEP 2 OF 8 - V          | RIFY FILES IN BUNDLE  |         |                       |         |                 |                  |                   |          |
|                          |                       |         |                       |         |                 |                  |                   |          |
|                          |                       |         |                       |         |                 |                  |                   |          |
| V @                      | alab.local            |         |                       |         |                 |                  |                   |          |
| STEP 2 OF 8 - V          | RIFY FILES IN BUNDLE  |         |                       |         |                 |                  |                   |          |
|                          |                       |         |                       |         |                 |                  |                   |          |
|                          |                       |         |                       |         |                 |                  |                   |          |

#### Exit Wizard

Una volta completato l'aggiornamento di tutti i nodi, lo stato diventa verde.

| III Cisco ISE                                                        |                                       |                                             |                              |                        | Ad                        | fministration - S | System   | A free | nion Wede 20 Days |      |
|----------------------------------------------------------------------|---------------------------------------|---------------------------------------------|------------------------------|------------------------|---------------------------|-------------------|----------|--------|-------------------|------|
| Deployment Licensing                                                 | Certificates                          | Logging Maint                               | enance Upgra                 | Health Checks          | Backup & Restore          | Admin Access      | Settings |        |                   |      |
| ⊘                                                                    |                                       |                                             | 0                            |                        | 6                         |                   | - 6      |        |                   |      |
| Welcome                                                              | Checklist                             | Pres                                        | are to<br>grade              | Upgrade Staging        | Upgrade Nodes             |                   | Summary  |        |                   |      |
| Upgrading N                                                          | odes                                  |                                             |                              |                        |                           |                   |          |        |                   |      |
| View the progress of th<br>Upgrade progress can<br>getting upgraded. | e upgrade proces<br>be monitored from | s on each Cisco ISE n<br>Secondary PAN UI w | ode.<br>fille Primary PAN is | s getting upgraded and | from Primary PAN UI while | Secondary PAN     | 8        |        |                   |      |
| Estimated time of Uppr                                               | ade process: Siv 1                    | 2min                                        |                              |                        |                           |                   |          |        |                   |      |
| Overall Upgrade Progress                                             |                                       |                                             |                              |                        | Ohr 15min                 |                   |          |        |                   |      |
| cisco-ise-1.gos.                                                     | selab local                           |                                             |                              |                        |                           |                   |          |        |                   |      |
| cisco-ise-2.gcs.)                                                    | selab local                           |                                             |                              |                        |                           |                   |          |        |                   |      |
| cherry in a local                                                    | wish local                            |                                             |                              |                        |                           |                   |          |        |                   |      |
| •                                                                    |                                       |                                             |                              | 0                      |                           |                   |          |        |                   |      |
| cisco-ise-4.gcs.)                                                    | selab.local                           |                                             |                              | 0                      |                           |                   |          |        |                   |      |
|                                                                      |                                       |                                             |                              |                        |                           |                   |          |        |                   |      |
|                                                                      |                                       |                                             |                              |                        |                           |                   |          |        |                   |      |
|                                                                      |                                       |                                             |                              |                        |                           |                   |          |        |                   |      |
|                                                                      |                                       |                                             |                              |                        |                           |                   |          |        |                   |      |
|                                                                      |                                       |                                             |                              |                        |                           |                   |          |        |                   |      |
|                                                                      |                                       |                                             |                              |                        |                           |                   |          |        |                   |      |
| Dist Wand                                                            |                                       |                                             |                              |                        |                           |                   |          |        | Back              | Next |

Se sono presenti nodi con errori, viene visualizzata una finestra popup con le informazioni sul nodo con errori. Fare clic su OK nella finestra popup per annullare la registrazione dei nodi con errori dalla distribuzione. Questi elementi devono essere aggiornati/re-imaging singolarmente e, se presenti, uniti all'installazione.

Fare clic su Avanti per visualizzare i report riepilogativi complessivi dell'aggiornamento.

# Riepilogo

Al termine del processo di aggiornamento, i report di aggiornamento diagnostici per la distribuzione possono essere visualizzati e scaricati da questa pagina.

| ≡ Cisco ISE                                                                           | Administration - System                     | 🛕 Evaluation Mode 89 Days C. 🛞 😹 🛞 |
|---------------------------------------------------------------------------------------|---------------------------------------------|------------------------------------|
| Deployment Licensing Certificates Logging Maintenance Upgrade                         | Health Checks Backup & Restore Admin Access | Settings                           |
| Welcome     Checklist     Prepare to<br>Upgrade                                       | Upgrade Staging Upgrade Nodes               | – 6<br>Summary                     |
| Summary                                                                               |                                             |                                    |
| You are successfully completed Upgrade workflow! Download all reports before clicking | Finish.                                     |                                    |
| Checklist Print Checklist                                                             |                                             |                                    |
| Prepare to Upgrade Download Report                                                    |                                             |                                    |
| Upgrade Report Download Report                                                        |                                             |                                    |
| System Health Download Report                                                         |                                             |                                    |
| Exit Wizard                                                                           |                                             | Finish                             |

# Controlli integrità

Per convalidare lo stato della distribuzione dopo l'aggiornamento, viene eseguito automaticamente un controllo di integrità per verificare lo stato della distribuzione. Questo report può essere scaricato dalla pagina Riepilogo del flusso di aggiornamento. Se è richiesta una verifica dello stato su richiesta in qualsiasi momento, selezionare Amministrazione > Sistema > Verifiche dello stato, quindi fare clic su Avvia verifiche dello stato.

| =                       | Cisco I                                       | SE                                                               |                                                                     |                                                         |                                                                 |                                                  |                 |                  | Administration · S | /stem    |
|-------------------------|-----------------------------------------------|------------------------------------------------------------------|---------------------------------------------------------------------|---------------------------------------------------------|-----------------------------------------------------------------|--------------------------------------------------|-----------------|------------------|--------------------|----------|
| Deplo                   | yment                                         | Licensing                                                        | Certificates                                                        | Logging                                                 | Maintenance                                                     | Upgrade                                          | Health Checks   | Backup & Restore | Admin Access       | Settings |
| Valic<br>all y<br>finis | ealth<br>date your<br>our softwa<br>h you can | Checks<br>deployment agai<br>are is working st<br>download repor | nst any critical erro<br>able (Health Check<br>t. After successfull | rs. Starting will<br>might not respo<br>checking you ca | perform a range of<br>nd for 15 minutes).<br>an go to Upgrade W | checks to ensure<br>Once validation<br>forkflow. | e that.<br>Will |                  |                    |          |
| 0                       | Platform                                      | m Support Chec                                                   | k                                                                   |                                                         | 4/4                                                             |                                                  |                 |                  |                    |          |
|                         | Deploy                                        | ment Validation                                                  |                                                                     |                                                         | 1/1                                                             |                                                  |                 |                  |                    |          |
|                         | DNS R                                         | esolvability                                                     |                                                                     |                                                         | 4/4                                                             |                                                  |                 |                  |                    |          |
| 9                       | Trust S                                       | tore Certificate                                                 | Validation                                                          |                                                         | 1/1                                                             |                                                  |                 |                  |                    |          |
| <br>                    | System                                        | Certificate Valio                                                | dation                                                              |                                                         | 4/4                                                             |                                                  |                 |                  |                    |          |
|                         | Disk Sp                                       | bace Check                                                       |                                                                     |                                                         | 4/4                                                             |                                                  |                 |                  |                    |          |
| •                       | NTP Re                                        | achability and T                                                 | ime Source Check                                                    |                                                         | 4/4                                                             |                                                  |                 |                  |                    |          |
|                         | Load A                                        | verage Check                                                     |                                                                     |                                                         | 4/4                                                             |                                                  |                 |                  |                    |          |
| ) (j                    |                                               | alidation                                                        |                                                                     |                                                         | 1/1<br>0                                                        |                                                  |                 |                  |                    |          |
|                         | License                                       | Validation                                                       |                                                                     |                                                         | 1/1                                                             |                                                  |                 |                  |                    |          |
| 9                       | Service                                       | es or Process Fa                                                 | ilures                                                              |                                                         | 4/4                                                             |                                                  |                 |                  |                    |          |
| 0                       | I/O Bar                                       | dwidth Perform                                                   | ance Check                                                          |                                                         | 4/4                                                             |                                                  |                 |                  |                    |          |
| ø                       | Health C                                      | hecks completed                                                  | d. You can go to Up                                                 | grade Workflow                                          | L.                                                              |                                                  |                 |                  |                    |          |
|                         |                                               |                                                                  |                                                                     | Download rep                                            | ort                                                             |                                                  |                 |                  |                    |          |

## Task successivi all'aggiornamento

Quando un utente accede alla GUI del nodo di amministrazione principale dopo aver completato l'aggiornamento, viene visualizzato un messaggio popup relativo alle operazioni successive all'aggiornamento.

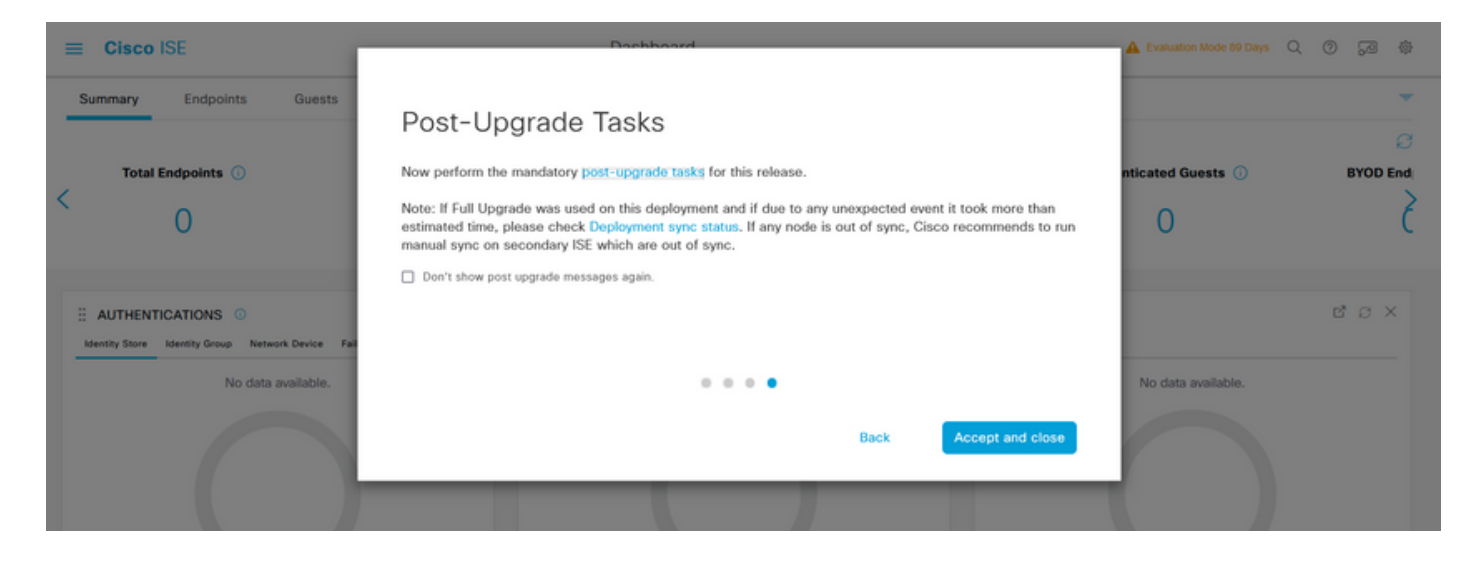

Fare clic sul collegamento ipertestuale delle attività successive all'aggiornamento nel messaggio popup per esaminare i dettagli delle attività e completarle.

# Problemi e rimedi

- 1. Se l'aggiornamento del nodo di amministrazione primario ha esito negativo, promuovere l'amministratore secondario all'amministratore primario, quindi riprovare a eseguire l'aggiornamento.
- 2. Se l'aggiornamento ha esito negativo su qualsiasi altro nodo diverso dall'amministratore primario, è necessario annullare la registrazione del nodo dalla distribuzione. Questo nodo deve essere aggiornato singolarmente o con una nuova immagine direttamente alla versione aggiornata e può essere aggiunto nuovamente alla distribuzione.

#### Informazioni su questa traduzione

Cisco ha tradotto questo documento utilizzando una combinazione di tecnologie automatiche e umane per offrire ai nostri utenti in tutto il mondo contenuti di supporto nella propria lingua. Si noti che anche la migliore traduzione automatica non sarà mai accurata come quella fornita da un traduttore professionista. Cisco Systems, Inc. non si assume alcuna responsabilità per l'accuratezza di queste traduzioni e consiglia di consultare sempre il documento originale in inglese (disponibile al link fornito).